## この DVD の操作について

1、推奨する動作環境

DVD を再生するためには、Windows 7以上の OS と Internet Explorer 8(以下 IE)以上を推奨いたしま す。WindowsXP と InternetExplorer7の組み合わせでも動作しますが、動画再生や動作に不具合が発生する場 合があります。

古いPCをお使いの場合、また推奨環境であっても使用条件によっては動作が不安定になりマウスのクリッ ク等に反応しなくなることがあります。その際にはブラウザ(IE)を再起動してください。もしくは ctrl+alt+delキーを押して IE を強制終了し、DVDを一旦取り出して再度挿入してください。可能でしたら Winodowsを再起動してみてください。

動画の再生には Adobe Flash Player 11以上を推奨いたします。古いバージョンの Flash Player でも動 作することがありますが、動画再生や全体の動作に不具合が発生する場合があります。古いバージョンの Flash Player がインストールされている場合には画面上部にその旨を示す文言が表示されますので、可能な 場合には Flash Player を最新版にアップグレードしてください。

添付資料の表示には、Adobe Reader などの PDF 表示プラグインが必要です。Adobe Reader は次のアドビ社 サイトから無償ダウンロード可能です。 http://get.adobe.com/jp/reader/

2、IE使用上の注意事項

IEの起動直後に「アクティブコンテンツもしくはActiveXの実行を許可しますか」等の警告が表示される 事がありますが、これはJavaScript等のプログラムの実行に対する一般的な警告であり、DVDにウイルス等 が存在することを示すものではありません。「操作を続行しますか」等の警告に「はい(Yes)」を選択して操作を 続行してください。

3、スライドページの操作について

各スライドページの右上に「前のスライドへ」「次のスライドへ」のボタンでスライドを前後させてください。「オートモードを有効にする」ボタンを押すと、スライドページが60秒間隔で自動ページ送りされます。中 断する場合には「オートモードを無効にする」ボタンを押してください。

4、高解像度動画について

動作環境に余裕のあるユーザのために高解像度版の動画を用意いたしました。トップページ最右列の動画 リンクにある「(高解像度版)」をクリックすると再生が始まります。ただし、すべての環境で動作を保証するも のではありません、また高解像度版はオードモードには対応しておりませんのでご了承ください。

5、ドキュメントについて

トップ画面右下「ドキュメント」の欄にあるファイル類は、DVD内の「documents」フォルダに格納されていま すので直接ご利用いただくことも可能です。

以上